## <u>Wiley リモートアクセス手順</u>

Wiley トップ画面右上の Login/Register をクリック

Ť

Institutional Login をクリック

Ť

or select your Federation and Institution のプルダウンメニューで

Academic Access Management Federation in Japan (GakuNin)を選択

Ť

大学名が複数表示されるので、Ibaraki University をクリック

茨城大学のログイン画面に遷移するので、茨大 ID とパスワードを入力

Wiley トップ画面上部に -member@ibaraki.ac.jp と表示されれば OK